# **Getting Started**

Topics

- System Requirements
- Web Client Installation
- Logging into Web Client
- Multi-Factor Authentication

## **System Requirements**

This section lists the system requirements to support Merchant Web Client. System requirements include client hardware and supported operating system and scanner compatibilities.

Before using Merchant Web Client, you must acquire valid login credentials (user name and password) from the financial organization.

## **Hardware Configuration**

The following is the recommended hardware configuration:

- 4th Generation Core i3 or later dual core processor.
- ♦ 1GB Ram
- Network card
- Broadband Internet access
- ◆ USB 2.0
- ◆ 720p or greater screen resolution.
- A check scanner connected to your computer

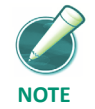

For optimal performance, particularly with scanners faster than 30 dpm, additional RAM is recommended. Further performance improvements may be achieved using computers with dual-core processors

### **Client Software Requirements**

Client software minimum recommended configuration:

#### Operating Systems

- Windows 7 SP1 (32-bit or 64-bit)
- Windows 10 (32-bit or 64-bit)

• Apple OS X Yosemite

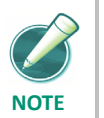

Apple OS is only supported for Merchant Web Client using the Panini mI:Deal scanner on Safari and Chrome browsers.

#### Browsers and Applications

• Internet Explorer 11

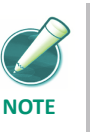

Internet Explorer only supports ActiveX controls.

• Chrome - Minimum version 40

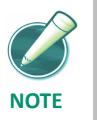

*Google is expected to remove support for Java interface following version 42 of Chrome.* 

- Firefox Minimum version 36
- Safari Minimum version 8

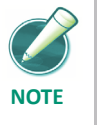

Safari is only supported using the Panini mI:Deal scanner on an Apple OS.

• PDF Viewer - Required for viewing Reports. Adobe PDF Viewer is qualified.

## **Supported Scanners**

The table below lists supported scanners and operating system compatibilities, accurate as of the publication date of this document.

| Manufactur<br>er | Model                          | Windows<br>7 | Windows<br>8.1/10 |  |
|------------------|--------------------------------|--------------|-------------------|--|
| Burroughs        | SmartSource Professional Elite | Yes#         | Yes#              |  |
|                  | (Utilizing the PVA driver)     |              |                   |  |
|                  | SmartSource Micro Elite        | Yes#         | Yes#              |  |
|                  | (Utilizing the PVA driver)     |              |                   |  |

| Manufactur<br>er  | Model                                                    | Windows<br>7 | Windows<br>8.1/10 |
|-------------------|----------------------------------------------------------|--------------|-------------------|
|                   | SmartSource Merchant Elite<br>(Utilizing the PVA driver) | Yes#         | Yes#              |
| Canon             | CR-25/55                                                 | Yes#         | Yes#              |
|                   | CR-50/80                                                 | Yes#         | Yes#              |
| Digital Check     | BX7200                                                   | Yes#         | Yes#              |
|                   | CX-30                                                    | Yes#         | Yes#              |
|                   | SB 500                                                   | Yes#         |                   |
|                   | SB 600                                                   | Yes#         |                   |
|                   | SB 1000                                                  | Yes#         |                   |
|                   | TS-215                                                   | Yes#         | Yes#              |
|                   | TS-220/220e                                              | Yes#         | Yes#              |
|                   | TS-230                                                   | Yes#         | Yes#              |
|                   | TS-240                                                   | Yes#         | Yes#              |
|                   | TS-4120                                                  | Yes#         | Yes#              |
| Epson             | TM-S1000 (Capture One)                                   | Yes#         | Yes#              |
| Panini/Unisy<br>s | MyVisionX and My Vision X<br>ROHS                        | Yes#         | Yes#              |
| Panini            | EverneXt                                                 | Yes#         | Yes#              |
|                   | mI:Deal                                                  | Yes#         | Yes#              |
|                   | MyVisionX 2P                                             | Yes#         | Yes#              |
|                   | Vision 1                                                 | Yes#         | Yes#              |
|                   | Vision neXt                                              | Yes#         | Yes#              |
|                   | VisionX                                                  | Yes#         | Yes#              |
|                   | wI:Deal                                                  | Yes#         | Yes#              |
| RDM/Unisys        | ec7000i                                                  | Yes#         | Yes#              |

#### **Chapter 1 Getting Started**

System Requirements

| Manufactur<br>er      | Model                                         | Windows<br>7 | Windows<br>8.1/10 |
|-----------------------|-----------------------------------------------|--------------|-------------------|
| TWAIN                 | Flatbed scanners compliant with<br>TWAIN v1.9 | Yes#         | Yes#              |
| # Indicates 64-bit su | ipport                                        |              |                   |

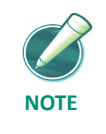

## Flatbed scanners are only supported in Internet Explorer

Panini iDeal and TWAIN flatbed scanners require a virtual bank of first deposit (BOFD) endorsement. Also, for flatbed scanners, merchants must download and install the appropriate scanner driver from the vendor prior to installing the Twain interface.

Be aware of the following limitations when using flatbed scanners with Web Client:

- Items can only be scanned one at a time, and the front and back sides of an item must be scanned individually.
- Prior to configuring the Twain interface, merchants must download and install the appropriate scanner driver from the vendor. Then the Twain interface can be installed after the scanner driver.
- Business checks may appear slightly distorted and may need to be cropped for it to process properly.

#### **Network Devices**

Merchant Web Client currently supports multiple network ready scanners as well as Webscan, a usb to network bridge to help migrate clients from Internet Explorer 11 and its ActiveX technology.

Network Ready Scanners

Panini mIDeal

Panini EverNext

Securelink

Webscan (Network Bridge Scanning)

Panini Everest Webscan CX-30 VisionX TS-240 CR-80 CR-50 CR-120 CR-120 CR-150 SmartSource Epson S2000/9000

## **Web Client Installation**

This section contains step-by-step instructions for installing a scanner driver on your PC and how to add Merchant Web Client's external Web server domain as a trusted Internet Website.

### **Internet Explorer Settings for Web Client**

Summary of changes being performed:

- Adding the site to the Trusted Sites zone.
- Change the Security settings for the Trusted Sites.

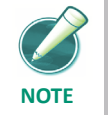

These settings are specific to the user logged into the PC. They must be performed anytime a new user logs in.

To add the site to the Trusted Sites list, perform the following steps:

**1.** Click on Tools, then Internet Options.

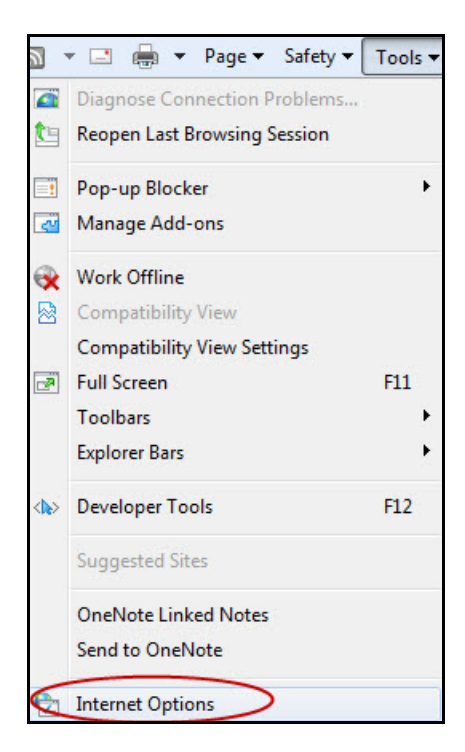

- **2.** Click on the Security Tab.
- **3.** Select (click on) the Trusted Sites Zone.

| General  | Security Privacy Content Connections Programs Advance                |
|----------|----------------------------------------------------------------------|
| Select a | zone to view or change security settings.                            |
|          | 🤌 🔩 🗸 🚫                                                              |
| Inte     | rnet Local intranet Trusted sites Restricted sites                   |
|          | Trusted sites                                                        |
| 1        | This zone contains websites that you                                 |
|          | your files.                                                          |
|          | You have websites in this zone.                                      |
| Securi   | ty level for this zone                                               |
| Allo     | ved levels for this zone: All                                        |
| -        | Medium                                                               |
| 383      | <ul> <li>Prompts before downloading potentially unsafe</li> </ul>    |
|          | <ul> <li>Unsigned ActiveX controls will not be downloaded</li> </ul> |
| 333      | 5 GW                                                                 |
|          |                                                                      |
|          | Enable Protected Mode (requires restarting Internet Explorer)        |
|          | Custom level Default level                                           |
|          | Peret all zones to default level                                     |
|          |                                                                      |
|          |                                                                      |
|          | ome <u>settings</u> are managed by your system administrator.        |
| () S     |                                                                      |

**4.** Click on the Sites button.

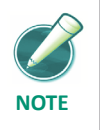

Enable Protected Mode must be unchecked. This feature is not enabled by default.

5. Type in https://\*.imagedepositgateway.com

6. Click on the Add button to put the site on the list.

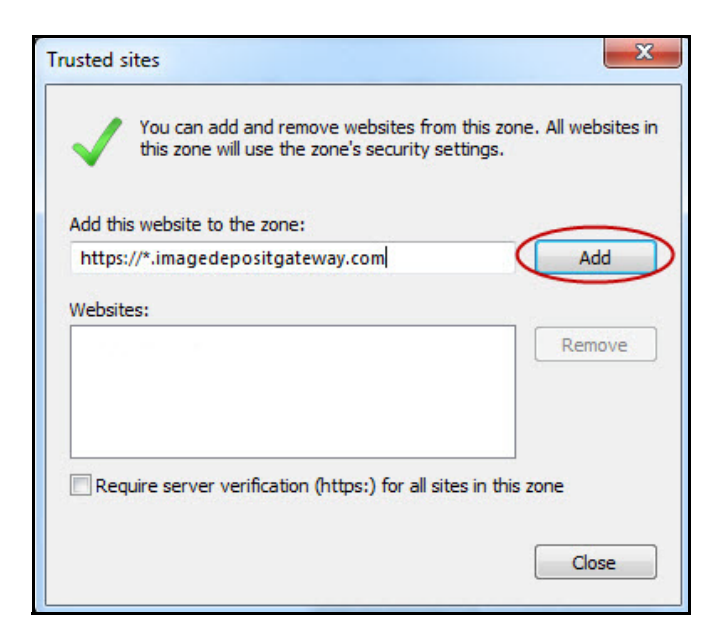

7. Click Close to return to the Security Tab.

| Trusted sites                                                                   | X                                    |
|---------------------------------------------------------------------------------|--------------------------------------|
| You can add and remove websites from this zone will use the zone's security set | this zone. All websites in<br>tings. |
| Add this website to the zone:                                                   |                                      |
| 1                                                                               | Add                                  |
| Websites:                                                                       |                                      |
| https://*.imagedepositgateway.com                                               | Remove                               |
|                                                                                 |                                      |
|                                                                                 |                                      |
| Require server verification (https:) for all site                               | s in this zone                       |
|                                                                                 |                                      |
|                                                                                 | Close                                |
|                                                                                 |                                      |

#### **Chapter 1 Getting Started**

Web Client Installation

Set Security for the Trusted Sites Zone.

**1.** Click on Custom Level.

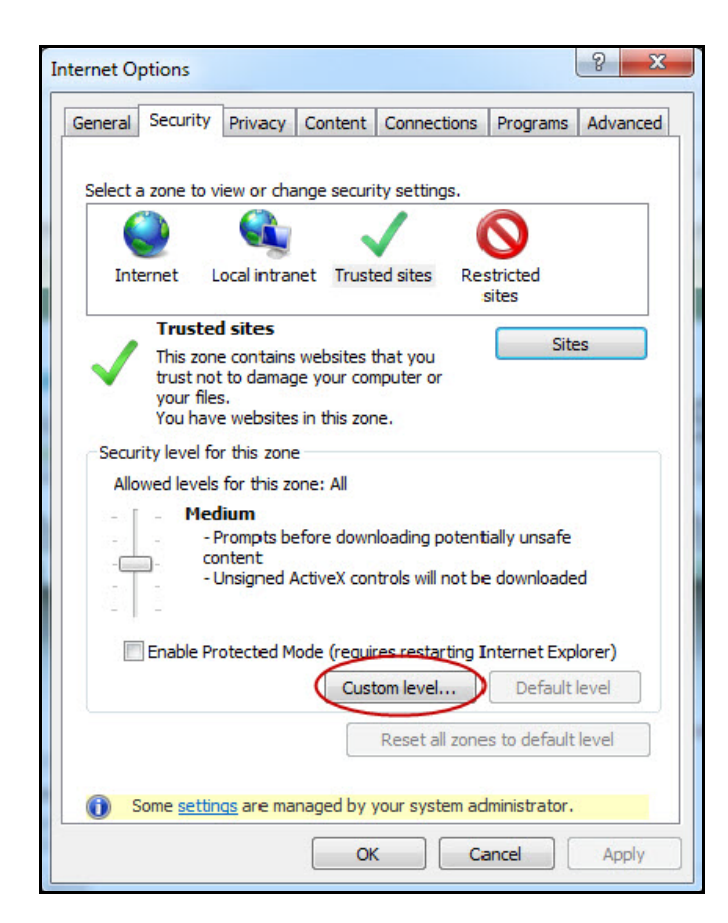

2. Set the Reset To: drop down list to Medium-low.

**3.** Click on Reset to set the level.

| ettings                                                                                                    |   |
|----------------------------------------------------------------------------------------------------|---|
| NET Framework                                                                                                    |   |
| Loose XAML                                                                                                    |   |
| Disable                                                                                                    |   |
| Enable                                                                                                    |   |
| Prompt                                                                                                    |   |
| XAML browser applications                                                                                                    |   |
| Disable                                                                                                    |   |
| Enable                                                                                                    |   |
| Prompt                                                                                                    |   |
| XPS documents                                                                                                    |   |
| Disable                                                                                                    |   |
| Enable                                                                                                    |   |
| Prompt                                                                                                    |   |
| NET Framework-reliant components                                                                                                    |   |
| not see the set of the set of the | 1 |
| nisable III                                                                                                    |   |
|                                                                                                    |   |
| *Takes effect after you restart Internet Explorer                                                                                                    |   |
| eset custom settings                                                                                                    |   |
| eset to: Death (L.C. II)                                                                                                    |   |
| Reset.                                                                                                    |   |
|                                                                                                    |   |
|                                                                                                    |   |

- 4. Click Yes that you want to change the settings for this zone.
- 5. Scroll down to Download signed ActiveX controls.
- **6.** Click ENABLE.
  - a. A message may appear, confirming the change. Click Yes.

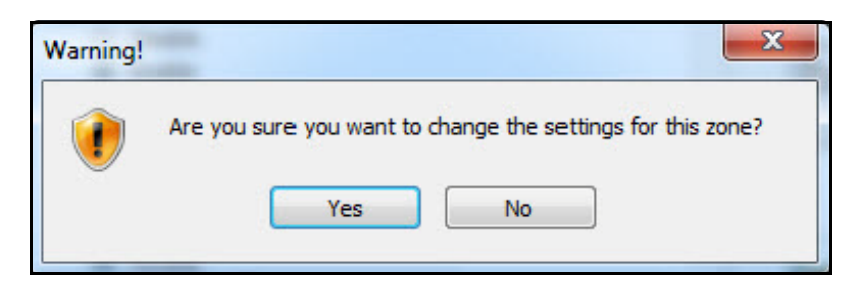

- 7. Scroll down to the Miscellaneous settings.
- **8.** Scroll down to Access data sources across domains (this stops the prompting when making a deposit).

**9.** Set to ENABLE.

|                                      |                             |                |                  | 10            |
|--------------------------------------|-----------------------------|----------------|------------------|---------------|
| 0                                    | Administrator               | approved       |                  | -             |
| 0                                    | Disable                     |                |                  |               |
|                                      | Enable                      |                |                  |               |
| <b>I</b>                             | Display video and           | animation on   | a webpage that   | does not use  |
| 0                                    | Disable                     |                |                  | -             |
|                                      | D Enable                    |                |                  |               |
| V 1                                  | ownload signed              | Activex contr  | OIS              |               |
| 6                                    | Disable                     |                |                  |               |
| 5                                    | Enable                      |                |                  |               |
|                                      |                             | d ActiveV cor  | trolo            |               |
| •                                    | Disable                     | CU ACUVEA COI  | TU OIS           |               |
| 6                                    | Enable                      |                |                  |               |
| 0                                    | Promot                      |                |                  |               |
| D T                                  | nitialize and scrip         | t ActiveX con  | trols not marked | as safe for s |
|                                      | Dicabla                     |                |                  |               |
| <                                    | III                         |                |                  | •             |
|                                      | fect after you res          | start Internet | Explorer         |               |
| Takes eff                            | recearce yourca             |                |                  |               |
| *Takes eff                           |                             |                |                  |               |
| *Takes eff                           | m settings                  |                |                  |               |
| *Takes eff<br>eset custo<br>eset to: | m settings<br>Medium (defau | ult)           | •                | Reset         |

- **10.** Scroll down to Web site in less privileged web content zone can navigate in.
- **11.** Set to ENABLE.
  - **a.** A message may appear, confirming the change. Click Yes.
- **12.** Click OK (not Reset).

| The current Web page is tryi<br>sites list. Do you want to allow | ing to open a site in your<br>v this? | Trusted |
|------------------------------------------------------------------|---------------------------------------|---------|
| Current site: https://direct.ima                                 | gedepositgateway.com                  |         |
| Trusted site: https://direct.im                                  | nagedepositgateway.com                | •       |
|                                                                  | Yes                                   | No      |

Warning!

Yes

No

**13.** Click Yes that you want to change the settings for this zone.

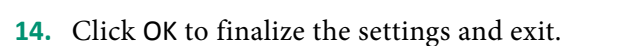

## Logging into Web Client

This section contains step-by-step instructions for logging in to Web Client. If you are logging in for the first time, additional steps are required to register your PC with your service provider.

Before completing these steps, ensure that your scanner is installed, connected, and turned on.

For more information about creating, managing, and submitting deposits, see the Working with Deposits chapter.

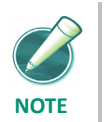

The steps and sample screens below do not include custom fields. If your organization uses custom fields, screens and required information can vary.

#### **Password Messages**

During the login process, a password event might occur that prompts you to change your password. An email address is required to receive a confirmation message that the password is changed successfully.

- Invalid user or password
- Non-conforming password
- New account reset
- Administrative password reset
- Password expired
- Password expires in X number of days

If your password expires within a certain number of days, you have the option to change it immediately or later. Passwords must be at least seven characters and contain one non-alphanumeric character.

#### **Browser Security**

Browsers have a feature to remember form data and retrieve matches from entries users typed or visited previously. This feature can be used to save user names and auto populate passwords on forms.

To comply with current security standards, the Web Client forces these feature to be disabled. However, in Internet Explorer 11, Firefox and Chrome, the browser ignores this setting and allows the user to decide how to use these features.

It is recommended to disable these features for the Merchant Web Client website.

- **1.** Open selected browser.
- 2. Browse to the Merchant Web Client website.
- 3. Enter Username and Password.
- 4. Message appears Would you like to store your password for this site.
- **5.** Select Never for this site.

#### **Multi-Factor Authentication**

Multi-factor authentication (MFA) is a feature to help prevent unauthorized access to Web Client. MFA requires users to set up a picture, personal phrase, and confirmation questions to be associated with their user ID and password.

If using Advanced Multi-Factor Authentication, refer to the Advanced Multi-Factor Authentication section of this guide.

#### **Register Computer**

Registering a computer for MFA allows you to bypass the confirmation questions when you log in and is recommended if you commonly use the same computer to access Web Client. If you are logging in to Web Client and the computer is not registered, you must answer the confirmation questions before you can enter your password. When you answer the confirmation questions, you have the option to register the particular computer.

#### Forgotten Confirmation Answers and/or Password

#### Registered Computer

If you forget your password, you can click the Forgot Password link on the Sign on to Merchant Capture page. You then have three attempts to answer all your confirmation questions correctly.

If you answer the questions correctly, you will be prompted to create a new password. If you are not able to answer your confirmation questions, your account will be locked after three failed attempts. You then must contact the system administrator to unlock your account and then re-enroll in MFA.

#### Unregistered Computer

On an unregistered computer, you must answer your confirmation questions prior to entering your password. Once you answer your confirmation questions, you can click the Forgot Password link to create a new password.

If you are not able to answer your confirmation questions, your account will be locked after three failed attempts. You then must contact the system administrator to unlock your account and then re-enroll in MFA.

### **Enroll in MFA**

- **1.** Launch the deployment Web page provided by the financial organization.
- 2. Enter your UserID and select Login.

| Please enter your user name and click "Login"                                      |
|------------------------------------------------------------------------------------|
| User ID:                                                                           |
| Login                                                                              |
| To protect your personal information, we collect your password on a separate page. |
|                                                                                    |
|                                                                                    |

#### **3.** The Set up Secure Authentication page displays, click Begin Setup.

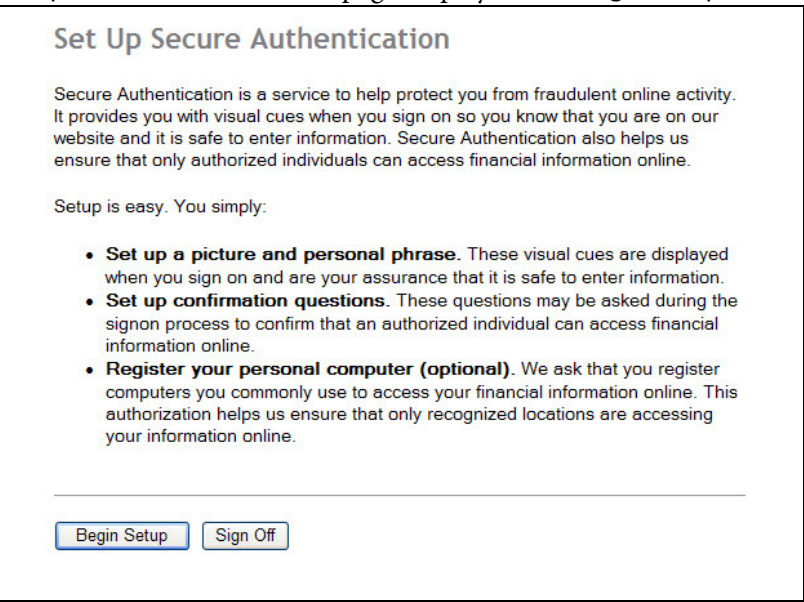

4. Select a category and picture as part of your login information.

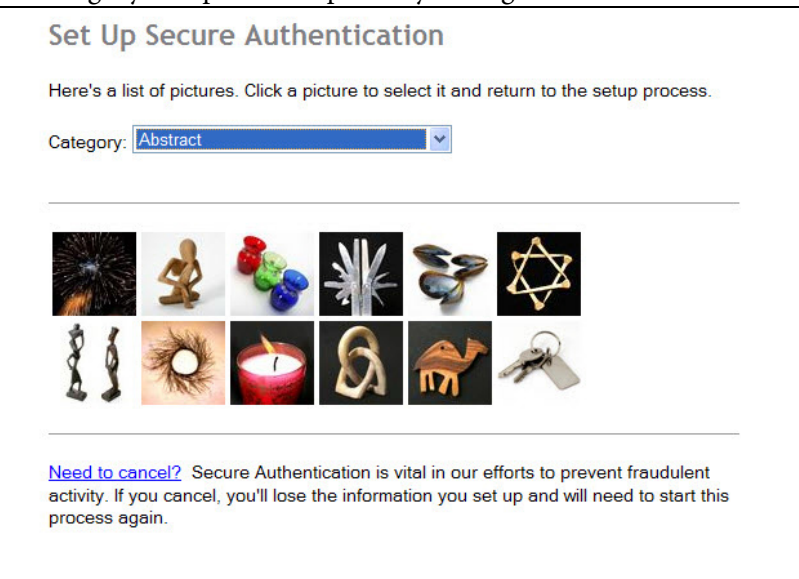

**5.** Enter a UserID, if not already populated, and a personal phrase next to the picture. Click Continue Setup.

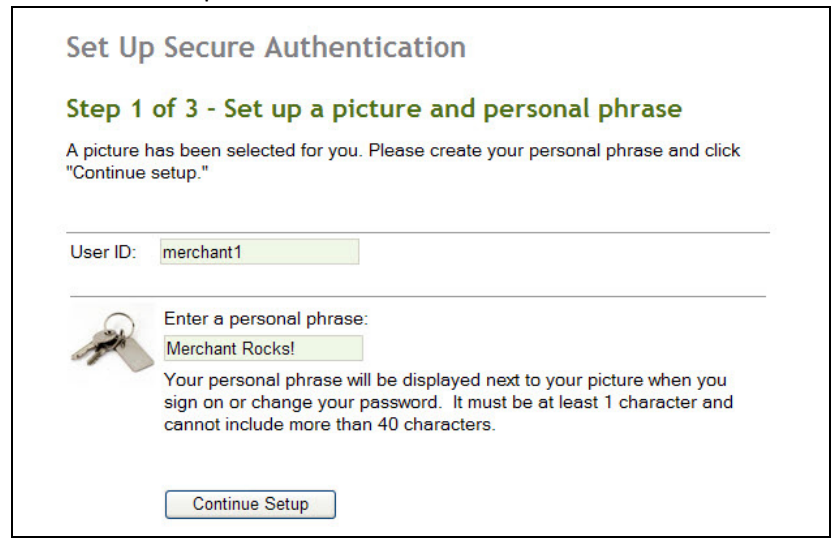

6. Select four challenge questions and enter your answers.

| -<br>Select your           | confirmation questions. When you have provided answers for the                                |
|----------------------------|-----------------------------------------------------------------------------------------------|
| questions, o<br>These ques | click "Continue setup."<br>stions may be asked when you sign on to confirm that an authorized |
| ndividual is               | trying to access financial information online.                                                |
| /vnen aske                 | a, you must correctly answer these questions to sign on.                                      |
| o .:                       |                                                                                               |
| Question:                  | What is the first name of your first niece/nephew?                                            |
| Answer:                    | Sadie                                                                                         |
|                            | This answer must be at least 3 characters long.                                               |
|                            |                                                                                               |
| Question:                  | In what year were you married? (YYYY)                                                         |
| Answer:                    | 2012                                                                                          |
|                            | This answer must be at least 4 characters long.                                               |
|                            |                                                                                               |
| Question:                  | What is your mother's middle name?                                                            |
| Answer:                    | Sue                                                                                           |
|                            | This answer must be at least 3 characters long.                                               |
|                            |                                                                                               |
| Question:                  | What is your Zodiac sign?                                                                     |
|                            | Leo                                                                                           |
| Answer:                    | This answer must be at least 3 characters long.                                               |
|                            |                                                                                               |

7. Click Continue Setup.

- Set Up Secure Authentication Step 3 of 3 - Register your personal computer We ask you to register personal computers that you commonly use to access Direct Merchant Web Deposit. Computers are registered using a cookie. A cookie is a small text file that we save on your hard drive to help us ensure that only authorized individuals can access Direct Merchant Web Deposit. On a registered computer, you are not asked to answer questions when you sign on - making it faster to access Direct Merchant Web Deposit. We don't recommend registering public computers or computers you use infrequently. When you use these computers, we will ask you additional questions before you sign on to protect your information. Please select an option for this computer and click "Continue setup." O Register this computer. Check this option if you commonly use this computer to access your financial information online. We will save a cookie to this computer to identify it as a registered location for accessing your financial information O not register this computer. Check this option if you do not want to have this computer identified as a registered location for accessing your financial information. Instead, additional questions will be asked when you sign on to protect your personal information. Continue Setup <u>Need to cancel?</u> Secure Authentication is vital in our efforts to prevent fraudulent activity. If you cancel, you'll lose the information you set up and will need to start this process again.
- 8. If you want to register the PC, select the appropriate option.

- **9.** Click Continue Setup.
- **10.** Review the information and make any necessary changes.
- **11.** Click Submit.

## **Register your PC (if using Web Client for the first time)**

**1.** Under Create Deposits, select a valid deposit account or enter the account number to filter the list.

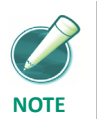

*If there are no deposit accounts listed, contact your system administrator or service provider.* 

| create Deposit |                          |                      |     |
|----------------|--------------------------|----------------------|-----|
|                | Primary Deposit Account: | Please enter account | *   |
|                | Deposit Control Total:   | \$0                  | .00 |
|                |                          |                      |     |
|                |                          |                      |     |
|                |                          |                      | _   |
|                |                          | Proceed              |     |

- 2. In the Deposit Control Total field, enter the expected total of the deposit.
- 3. If necessary, complete any additional fields.
- **4.** Click Proceed.

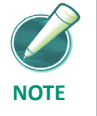

*If the user has not registered with a Location and Scanner they are prompted to do so. Refer to* **Registration** *for additional details.* 

5. Follow the steps below based on the browser being used: Internet Explorer, Chrome, or Firefox.

#### Internet Explorer

The following steps are only required the first time the application is used on a particular PC using Internet Explorer. Based on how the financial institution has configured the settings, if using Internet Explorer a link Update Scanner Interface is available to check for Active X updates. Refer to On the Capture page, review the items and click Proceed. for additional information.

**1.** Click Capture Items.

| 2. | 2. Internet Explorer attempts to load an ActiveX Control.                                                            |                          |                        |   |  |
|----|----------------------------------------------------------------------------------------------------|--------------------------|------------------------|---|--|
|    | This webpage wants to run the following add-on: 'CTI ActiveX Control' from 'Fidelity National Information Services'. | <u>W</u> hat's the risk? | <u>A</u> llow <b>-</b> | × |  |

3. Select Allow.

At this point, the user has successfully authenticated and registered the local Workstation with the application provider and are ready to begin creating electronic deposits. Refer to Working With Deposits for more information on creating, managing, and submitting deposits.

#### Chrome

The following steps are only required the first time the application is used on a particular PC using Internet Explorer.

- 1. Click Capture Items.
- 2. Java attempts to load a plug-in.

Register Plug-in blocked

3. Click on the message and select Always allow plug-ins on <servername>.

At this point, the user has successfully authenticated and registered the local Workstation with the application provider and are ready to begin creating electronic deposits. Refer to Working With Deposits for more information on creating, managing, and submitting deposits.

#### Firefox

The following steps are only required the first time the application is used on a particular PC using Internet Explorer.

- **1.** Click Capture Items.
- 2. Java attempts to load a plug-in.

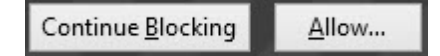

3. Click on Allow... to load plug-in and capture.

At this point, the user has successfully authenticated and registered the local Workstation with the application provider and are ready to begin creating electronic deposits. Refer to Working With Deposits for more information on creating, managing, and submitting deposits.